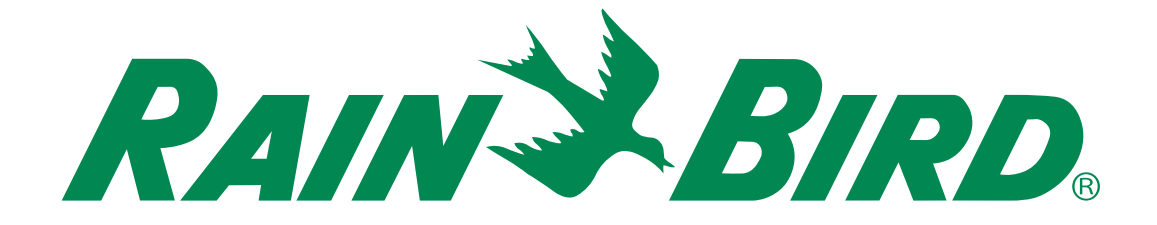

# دليل المستخدم ESP-ME3 مدقتمل المدختسمل لي

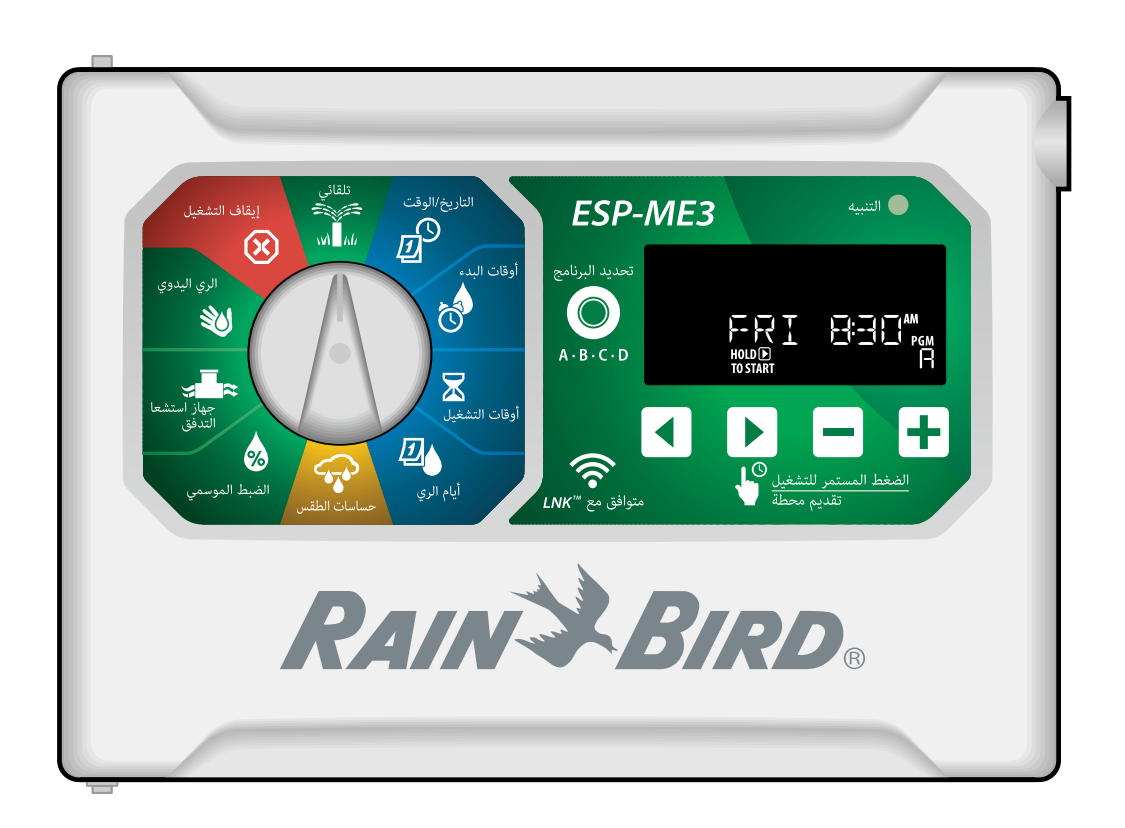

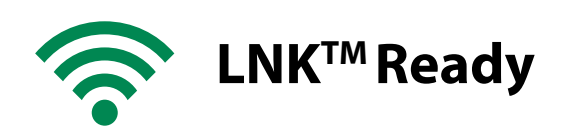

### دليل المستخدم المتقدم لوحدة التحكم ESP-ME3

| مرجبًا بك في "Rain Bird"                                                                                                    |
|----------------------------------------------------------------------------------------------------|
| 2 ®The Intelligent Lice of Water                                                                                                    |
| 5 The intelligent use of water                                                                                                    |
| ميزات وحدة التحكم ESP-ME3                                                                                                    |
| <b>WiFi</b> ممكّنٰ                                                                                                    |
| التركيب                                                                                                    |
| تركيب وحدة التحكم                                                                                                    |
| توصيل الصمامات 4                                                                                                    |
| توصيل الصمام الرئيسي (اختياري) 4                                                                                                    |
| توصيل مُرحِّل تشغيل المضخة (اختياري)                                                                                                    |
| توصيل حساس الندفق (اختياري)5                                                                                                    |
| توصيل حساس الطقس (اختياري)                                                                                                    |
| وحدات توسعة المحطة 7                                                                                                    |
| تركيب الوحدات                                                                                                    |
| نرقيم الوحدات /                                                                                                    |
| التركيب الكامل لوحدة التحكم 7                                                                                                    |
| تلقاني                                                                                                    |
| إيقاف الاستعيل                                                                                                    |
|                                                                                                    |
| عناصر التحكم والميزات                                                                                                    |
| مؤشرات الشاشه                                                                                                    |
| البرمجة الإساسية9                                                                                                    |
| 1. ضبط التاريخ والوقت 9                                                                                                    |
| 2. ضبط أوقات بدء الري9                                                                                                    |
| 3. ضبط أوقات تشغيل المحطة                                                                                                    |
| <b>4</b> . ضبط أيام الري 10                                                                                                    |
| أيام مخصصة في الأسبوع 10                                                                                                    |
| ير محة الحداول الزمنية                                                                                                    |
|                                                                                                    |
| خطأ البرمجة الشائع 10                                                                                                    |
| خطأ البرمجة الشائع 10<br>خيارات الري اليدوي                                                                                                    |
| خطأ البرمجة الشائع 10<br>خيارات الري اليدوي 11<br>اختبار جميع المحطات 11                                                                                                    |
| خطأ البرمجة الشائع                                                                                                    |
| ذَطْ البرمجة الشائع                                                                                                    |
| خطأ البرمجة الشائع                                                                                                    |
|                                                                                                    |
|                                                                                                    |
|                                                                                                    |
| ذَطْأُ البرمجة الشائع                                                                                                    |
| ذَصْرا البرمجة الشائع                                                                                                    |
| ذَهَا البرمجة الشائع                                                                                                    |
| أخطأ البرمجة الشائع.           11           خيارات الري اليدوي           11           اختبار جميع المحطات           11           11           11           12           14           14           12           13           14           14           15           16           17           18           19           11           12           12           13           14           14           15           16           17           18           19           11           12           13           14           14           15           16           17           18           19           11           11           12           13                                                                                       |
| <ul> <li>ذطأ البرمجة الشائع.</li> <li>ذطأ البرمجة الشائع.</li> <li>ذطأ البرمجة الشائع.</li> <li>اختبار جميع المحطات .</li> <li>١١ الختبار جميع المحطات .</li> <li>١١ تشغيل محطة واحدة .</li> <li>١١ تشغيل برنامج واحد .</li> <li>١١ البرمجة المتقدمة .</li> <li>١٢ الأيام الفردية أو الزوجية .</li> <li>١٢ الخيام الموسمي .</li> <li>١٢ تأخير الري .</li> <li>١٢ الميزات الدائمة .</li> <li>١٢ الخصة .</li> <li>١٢ الخيار ات الدائمة .</li> </ul>                                                                                                    |
| <ul> <li>أخطأ البرمجة الشائع.</li> <li>أخطأ البرمجة الشائع.</li> <li>أخيارات الري اليدوي</li></ul>                                                                                                    |
| <ul> <li>أخطأ البرمجة الشائع.</li> <li>أخطأ البرمجة الشائع.</li> <li>أخيارات الري اليدوي</li></ul>                                                                                                    |
| <ul> <li>أخطأ البرمجة الشائع.</li> <li>أخطأ البرمجة الشائع.</li> <li>أخيارات الري اليدوي.</li> <li>أختبار جميع المحطات.</li> <li>أشغيل محطة واحدة.</li> <li>أشغيل برنامج واحد.</li> <li>ألبرمجة المتقدمة.</li> <li>ألايام الفردية أو الزوجية.</li> <li>ألايام الدورية.</li> <li>ألايام الدورية.</li> <li>ألميز ات الدائمة.</li> <li>ألميز ات الخاصة .</li> <li>ألميز ات الخاصة .</li> <li>ألميز ات الخاصة .</li> <li>ألمحات الخيارات الدائمة.</li> <li>ألميز ات الخاصة .</li> <li>ألميز ات الخاصة .</li> <li>ألمحات .</li> <li>ألم المحقات .</li> <li>ألميز ات الخاصة .</li> <li>ألميز ات الخاصة .</li> <li>ألميز ات الخاصة .</li> <li>ألميز ات الخاصة .</li> <li>ألمحات .</li> <li>ألمحق المنقصة .</li> <li>ألمحق المنقصة .</li> </ul> |
| <ul> <li>أخطأ البرمجة الشائع.</li> <li>ألبرمجة الشائع.</li> <li>أخيارات الري اليدوي</li></ul>                                                                                                    |

| 15              | استكشاف المشكلات وإصلاحها            |
|-----------------|--------------------------------------|
| 15              | اكتشاف الأخطاء                       |
| 15              | أخطاء البرمجة (مصباح LED يومض) .     |
| ض) 15           | الأخطاء الكهربائية (مصباح LED لا يوم |
| 15              | تنبيهات التدفق                       |
| 16              | مشكلات الري                          |
| يء باستمرار) 16 | المشكلات الكُهربائية (مصباح LED يضم  |
| 17              | معلومات السلامة                      |
| 18              | شهادات                               |

#### تحذيرات الأخطار

| 🛦 تحذیر                                                      |
|--------------------------------------------------------------|
| يشير إلى موقف خطير قد يؤدي، في حالة عدم تجنبه، إلى الوفاة أو |
| حدوث                                                         |
| إصابة خطيرة.                                                 |

#### \Lambda تنبيه

يشير إلى موقف خطير قد يؤدي، في حالة عدم تجنبه، إلى حدوث إصابة طفيفة أو متوسطة.

يشير إلى معلومات تعتبر مهمة ولكنها ليست متعلقة بالخطورة (على سبيل المثال، الرسائل المتعلقة بتلف الممتلكات).

إنذار

#### إرشادات السلامة

تم وصف إرشادات أو إجراءات محددة متعلقة بالسلامة.

#### الرموز والتشغيل بمعرفة المستخدم

- 1 الأرقام تحدد سلسلة من الخطوات لكى يتبعها المستخدم لتشغيل وحدة التحكم.
- ملاحظة: تخبر المستخدم بإرشادات تشغيل مهمة متعلقة بوظائف وحدة التحكم أو تركيبها أو صيانتها.

التكرار: يشير إلى الحاجة إلى تكرار خطوات أو إجراءات سابقة لإجراء تشغيل إضافي أو إكمال عملية.

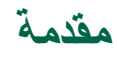

### مرحبًا بك في<sup>®</sup>Rain Bird

شكرًا لك على اختيار وحدة التحكم ESP-ME3 من Rain Bird. يحتوي هذا الدليل على إرشادات مفصلة حول كيفية تركيب وحدة التحكم ESP-ME3 وتشغيلها.

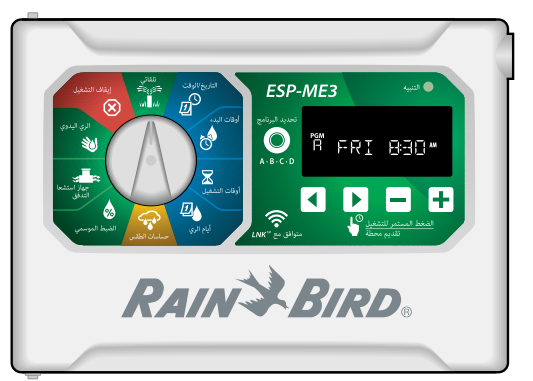

#### The Intelligent Use of Water®

نحن في Rain Bird نومن بأن مسؤوليتنا هي تطوير منتجات تستخدم المياه بكفاءة.

#### ميزات وحدة التحكم ESP-ME3

| الوصف                             | الميزة                          |
|-----------------------------------|---------------------------------|
| 22 (مع وحدات محطات<br>اختيارية)   | أقصى عدد من المحطات             |
| متوفره                            | الصمام الرئيسي أو مُرحِّل تشغيل |
|                                   | المضخة                          |
| 6                                 | أوقات البدء                     |
| 4                                 | البرامج                         |
| الأيام المخصصة، والأيام           | دورات البرامج                   |
| الفردية، والأيام الزوجية، والأيام |                                 |
| الدورية                           |                                 |
| حسب البرنامج                      | أيام الإجازات الدائمة           |
| التشغيل/إيقاف التشغيل حسب         | التحكم في الصمام الرئيسي        |
| المحطه                            | • • • • •                       |
| متوفره                            | ناخير المطر                     |
| متوفره                            | حساس المطر /التجمد              |
| عام او حسب المحطة                 | التحكم في حساس المطر            |
| عام او حسب البرنامج               | الضبط الموسمي                   |
| نعم                               | تشغيل الري اليدوي               |
| نعم                               | تشغيل البرنامج يدويا            |
| نعم                               | اختبار جميع المحطات يدويا       |
| نعم                               | اكتشاف الدائرة الفصيرة          |
| الضبط حسب البرنامج                | التأخير بين المحطات             |
| نعم (5 سنون)                      | منفد الملحقات                   |
| نعم                               | حفظ واستعادة البرمجه            |
| نعم                               | تقديم المحطات                   |
| متوفره                            | وحدة ™LNK المزودة بوظيفة        |
|                                   | WiFi                            |
| متوفره                            | حساس التدفق                     |
| متوفره في تطبيق Rain Bird         | Cycle+Soak™                     |
| عبر وحدة ™LNK المزودة بـ          |                                 |
| WiFi                              |                                 |

#### WiFi ممکّن

تتيح وحدة **™LNK المزودة بوظيفة WiFi** الاتصال عن بُعد بوحدة التحكم ESP-ME3 من Rain Bird وذلك باستخدام جهاز ذكي متوافق مع نظام التشغيل ®Apple® iOS أو ™Android. ويتيح التطبيق المحمول الوصول عن بُعد وبرمجة وحدة تحكم ري واحدة أو أكثر.

لمزيد من المعلومات حول وحدة ™LNK المزودة بوظيفة WiFi والقيمة التي يستطيع هذا المنتج توفيرها لوحدة التحكم ESP-ME3، يُرجى زيارة: http://wifi-pro.rainbird.com

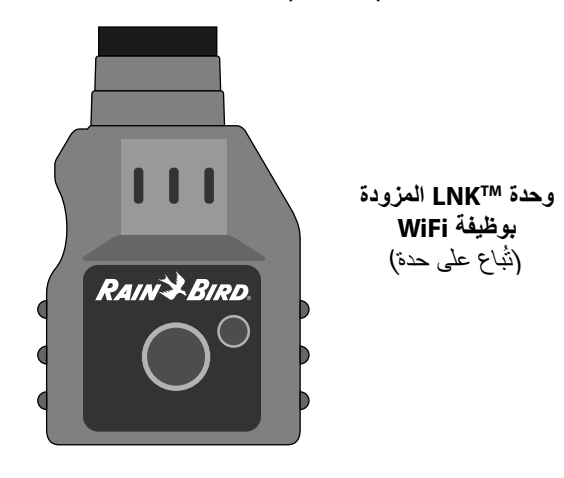

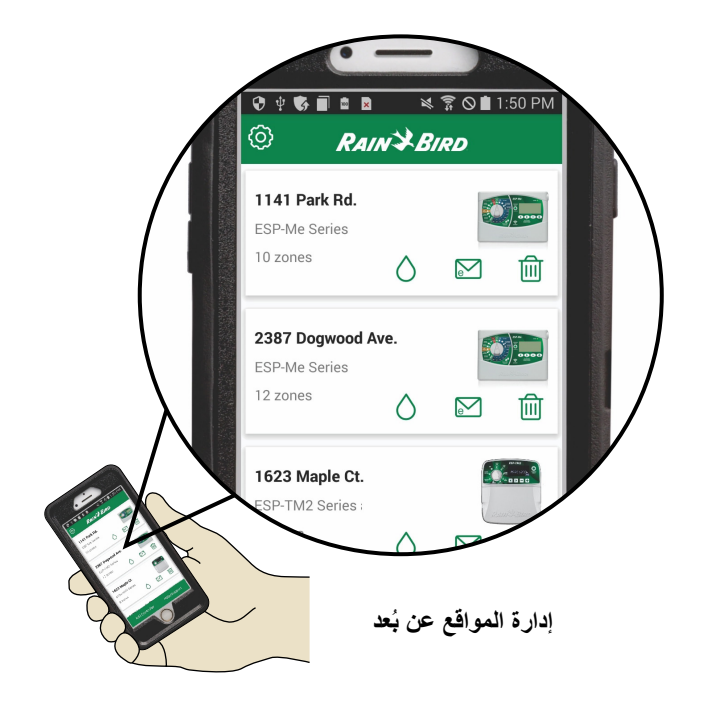

## التركيب

#### تركيب وحدة التحكم

- مل\احظة: اختر موقع تركيب مناسبًا بالقرب من مأخذ تيار حائطي بطاقة 230 فولت تيار متردد.
- ثبّت برغي تركيب في الحائط، مع ترك مساحة قدر ها 1/8 بوصة بين رأس البرغي وسطح الحائط (استخدم أدوات التثبيت على الحائط المزودة إذا لزم الأمر)، على النحو الموضح.
- حدد مكان فتحة ثقب المفتاح على الجانب الخلفي لوحدة التحكم وقم بتعليقها بشكل محكم على برغي التركيب.

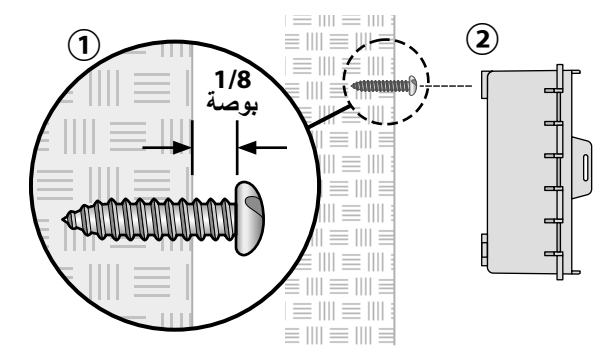

افتح اللوحة الأمامية، وثبّت ثلاثة براغي إضافية عبر الثقوب (3) المفتوحة داخل وحدة التحكم وداخل الحائط، على النحو الموضح.

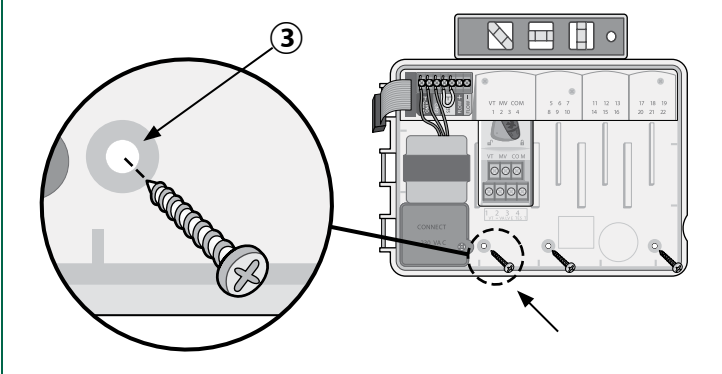

#### توصيل الصمامات

فم بتوجيه جميع أسلاك الموقع عبر الفتحة الموجودة في الجزء السفلي أو الجزء الخلفي للوحدة. قم بتوصيل أنبوب إذا رغبت في ذلك، على النحو الموضح.

### \Lambda تحذير

تجنب توجيه أسلاك الصمامات عبر الفتحة نفسها التي تمر منها أسلاك الطاقة.

- (2) قم بتوصيل سلك واحد من كل صمام بطرف التوصيل الموجود بالوحدة الأساسية أو وحدة المحطة والمرادف لرقم المحطة المطلوبة (1-22).
- قم بتوصيل سلك موقع مشترك بطرف التوصيل المشترك الموجود بالوحدة الأساسية. وبعد ذلك، قم بتوصيل السلك المتبقي من كل صمام بسلك الموقع المشترك، على النحو الموضح.
- (4) لإجراء اختبار للصمام، قم بتوصيل السلك المشترك بطرف التوصيل المشترك وسلك الطاقة بطرف التوصيل VT. سيؤدي ذلك إلى تشغيل الصمام على الفور.

#### توصيل الصمام الرئيسي (اختياري)

(5) قم بتوصيل سلك من الصمام الرئيسي بطرف توصيل الصمام الرئيسي الموجود بالوحدة الأساسية. وبعد ذلك، قم بتوصيل السلك المتبقي من الصمام الرئيسي بسلك الموقع المشترك، على النحو الموضح.

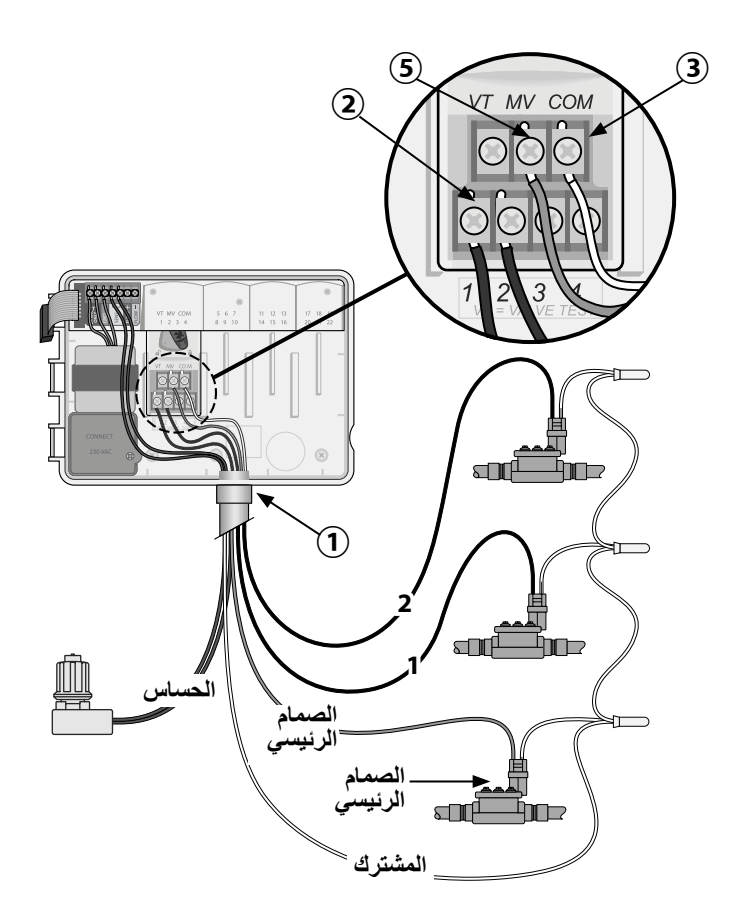

#### توصيل مُرحِّل تشغيل المضخة (اختياري)

- (1) قم بتوصيل سلك من مرحل تشغيل المضخة بطرف توصيل الصمام الرئيسي الموجود بالوحدة الأساسية. وبعد ذلك، قم بتوصيل سلك آخر من مرحّل تشغيل المضخة بسلك الموقع المشترك، على النحو الموضح.
- (2) لتجنب احتمالية تلف المضخة، قم بتوصيل سلك توصيل قصير من أي طرف (أطراف) توصيل غير مستخدم بأقرب طرف توصيل مستخدم، على النحو الموضح.

#### انذار

لا تقوم وحدة التحكم ESP-ME3 بتزويد المضخة بالطاقة. يجب توصيل أسلاك المرحّل وفقًا لتعليمات الجهة المصنعة.

#### موديلات مرحلات تشغيل المضخات التالية من Rain Bird هي الوحيدة المتوافقة مع وحدة التحكم ESP-ME3:

| رقم الموديل | ملاحظة       | الوصف            |  |
|-------------|--------------|------------------|--|
| PSR110IC    | 110 فولت فقط | مرحل مضخات عمومي |  |

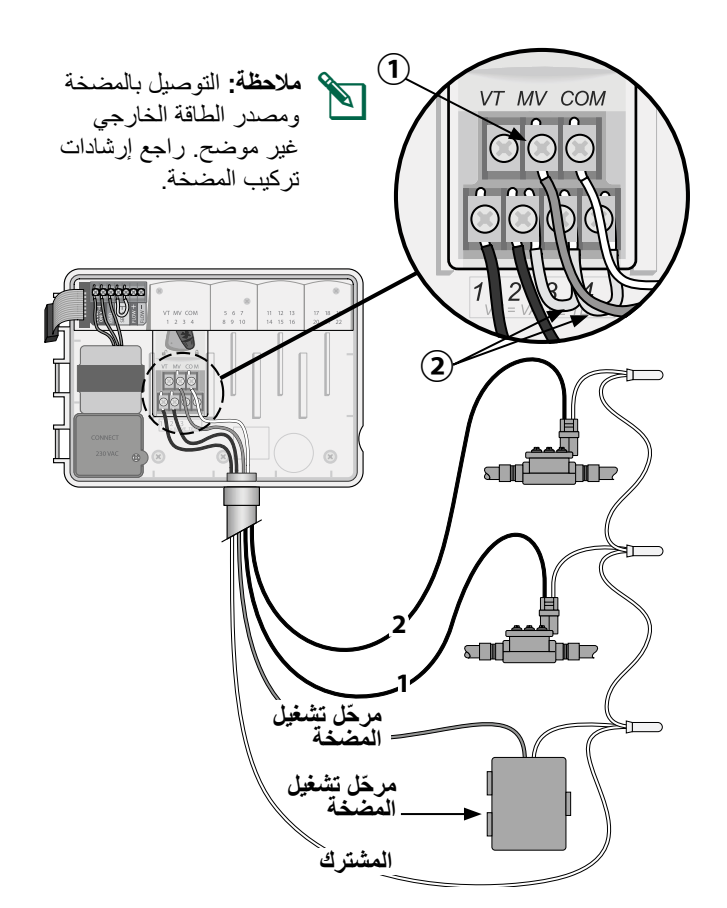

| رقم الموديل | الوصف ملاحظة رقم الم |                  |
|-------------|----------------------|------------------|
| PSR220IC    | 220 فولت فقط         | مرحل مضخات عمومي |

#### توصيل حساس التدفق (اختياري)

ملاحظة: ركّب حساس الندفق في الموقع وفقًا لإرشادات الجهة المصادقة

قم بمد أسلاك حساس التدفق إلى وحدة التحكم.

#### \Lambda تحذير

تجنب توجيه أسلاك الصمامات عبر الفتحة نفسها التي تمر منها أسلاك الطاقة.

(2) قم بتوصيل سلكى حساس التدفق بأطراف توصيل التدفق، على النحو الموضح. تأكد من توصيل سلك الحساس الموجب (يكون لونه أحمر في بعض الأحيان) بطرف التوصيل الأحمر (+) وسلك الحساس السالب (يكون لونه أسود في بعض الأحيان) بطرف التوصيل الرمادي (-).

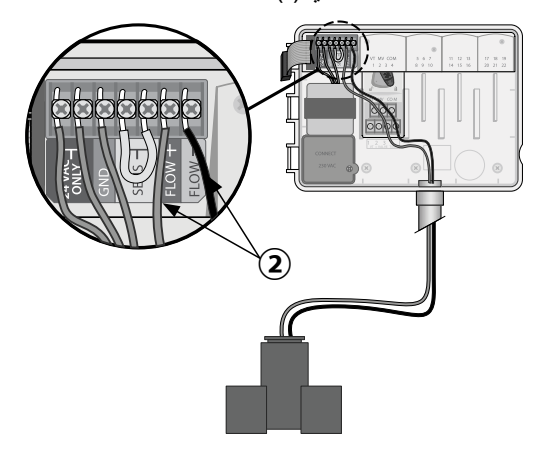

#### إعدادات حساس التدفق

#### يمكنك ضبط وحدة التحكم للاستجابة لحساس التدفق أو تجاهله.

فى حالة ضبط الوحدة على تشغيل الحساس، يتم إيقاف الري التلقائي مؤقتًا بكل محطة في حالة اكتشاف مستوى تدفق يفوق مستوى التدفق المبرمج بنسبة تزيد عن 30%. في حالة ضبط الوحدة على إيقاف تشغيل الحساس، تتجاهل جميع المحطات حساس التدفق.

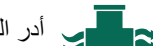

#### الدر القرص إلى حساس التدفق.

 اضغط على — أو + لتحديد تشغيل الحساس أو إيقاف تشغيل الحساس.

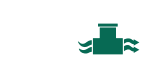

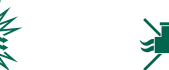

تشغيل الحساس إيقاف تشغيل الحساس

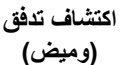

ملاحظة: عند التبديل من إيقاف تشغيل الحساس إلى تشغيل الحساس، تبدأ وحدة التحكم في برمجة التدفق. تقوم وحدة التحكم بتشغيل كل محطة لفترة قصيرة من أجل ضبط مستوى التدفق المتوقع للمحطة.

ملاحظة: راجع القسم "استكشاف المشكلات وإصلاحها" في الملحق للحصول على معلومات حول تنبيهات التدفق.

#### توصيل حساس الطقس (اختياري)

(1) قم بإزالة سلك التوصيل الأصغر من أطراف توصيل SENSOR (الحساس) الموجودة بوحدة التحكم.

### انذار

لا تقم بإزالة سلك التوصيل الأصفر ما لم يتم توصيله بحساس مطر.

(2) قم بتوصيل سلكي حساس المطر بأطراف توصيل SENSOR (الحساس) على النحو الموضح.

#### \Lambda تحذير

تجنب توجيه أسلاك حساس المطر عبر نفس الفتحة التي تمر منها أسلاك الطاقة

- ملاحظة: وحدات التحكم ESP-ME3 من Rain Bird غير متوافقة سوى مع حساسات المطر المغلقة عادةً.
- ملاحظة: لحساسات المطر/التجمد اللاسلكية، راجع إرشادات التركيب الخاصبة بالحساس.

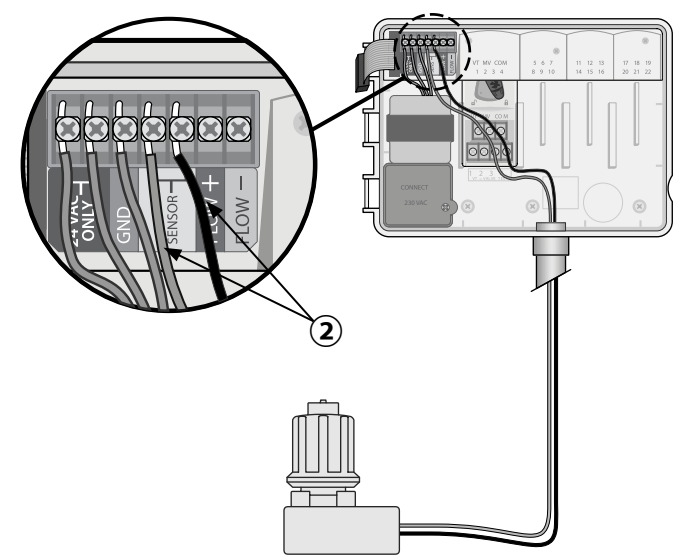

#### إعدادات حساس الطقس

#### يمكنك ضبط وحدة التحكم للاستجابة لحساس الطقس أو تجاهله.

فى حالة ضبط الوحدة على تشغيل الحساس، يتم إيقاف الري التلقائي مؤقتًا في حالة اكتشاف سقوط الأمطار . في حالة ضبط الوحدة على إيقاف تشغيل الحساس، تتجاهل جميع المحطات حساس المطر.

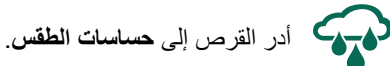

 اضغط على = أو + لتحديد تشغيل الحساس أو إيقاف تشغيل الحساس.

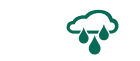

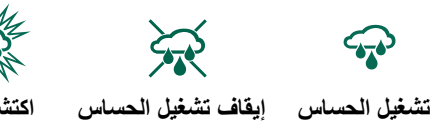

اكتشاف مطر (وميض)

#### التركيب في الأماكن الخارجية باستخدام توصيلات الأسلاك المباشرة

#### \Lambda تحذير

يمكن أن تتسبب الصدمة الكهربائية في التعرض لإصابة شديدة أو الوفاة. تأكد من إيقاف تشغيل مزود الطاقة قبل توصيل أسلاك الطاقة.

#### توصيلات أسلاك الطاقة - 120 VAC

سلك بني (موصل للكهرباء)

سلك أزرق (محايد)

سلك أخضر مع أصفر

- ضع حجرة أسلاك المحول في الركن السفلي الأيسر من وحدة (1) التحكم. استخدم مفك براغي لفك الغطاء وكشف أسلاك توصيل المحول.
- (2) قم بتوجيه أسلاك مصدر الطاقة الخارجي الثلاثة عبر فتحة الأنبوب في الجزء السفلي من الوحدة وداخل حجرة الأسلاك.
- (3) باستخدام صامولات الأسلاك المزودة، قم بتوصيل أسلاك مصدر الطاقة الخارجي (سلكا طاقة وسلك أرضى واحد) بأسلاك توصيل المحول داخل حجرة الأسلاك.

#### \Lambda تحذير

يجب توصيل سلك أرضي لتوفير الحماية من التدفق المفاجئ للتيار الكهربائي. سيُستخدم الأنبوب المركّب بشكل دائم لتوصيل الجهد الكهربائي الرئيسي بوحدة التحكم

(4) تحقق من أن كافة التوصيلات السلكية مثبتة بإحكام، ثم استبدل غطاء حجرة الأسلاك وثبّته بالبرغي.

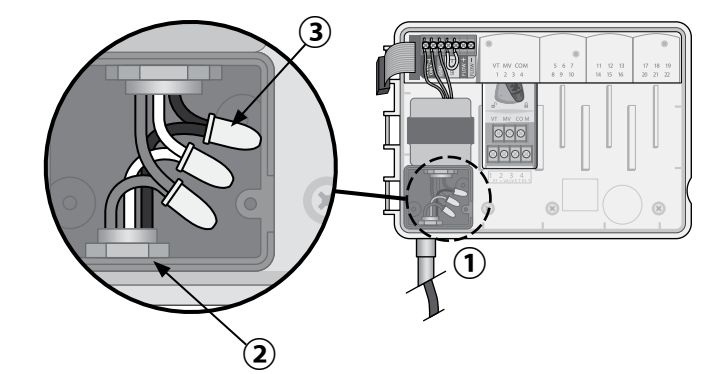

#### \Lambda تحذير

لا تقم بتوصيل الطاقة حتى الانتهاء من إجراء جميع توصيلات الأسلاك والتحقق منها.

#### <u>ققاطلا كالسأ تاليصوت</u>

#### (ي لود) ددرتم رايت ت لوف 230

كلس ىتح دتمملا (برمكم) دوسألا اقواطلاب دادمإلا كلس "L" ةمالعلاب زيمملا دوسألا لوحملا

لوحملا لخلس ىتح دتمملا (دياحم) ةقاطلاب دادمإلا لخلس "N" ةمال عل اب زيممل اقرز أل ا

رف صأل اطى رشل اوذ رض خأل اق اطل اب دادم إل الخلس طير شلا يذ رض خال الوحمل الخلس يت دتممل (يضرأ) رفصألا

#### وجدات توسعة المحطة

يمكن تركيب وحدات المحطات الاختيارية في الفتحات الفارغة في الجهة اليمنى من الوحدة الأساسية لزيادة سعة استيعاب المحطات إلى ما يصل إلى 22 محطة.

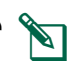

ملاحظة: الوحدات المكونة من 6 محطات متو افقة مع وحدات التحكم ESP-ME3 وESP-Me. وهي ليست متوافقة مع الإصدارات السابقة من وحدة التحكم ESP-M.

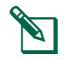

ملاحظة: للحصول على التسلسل الأمثل للمحطات، ركّب وحدة مكونة من 3 محطات بعد تركيب جميع الوحدات المكونة من 6 محطات. لمزيد من التفاصيل، راجع قسم ترقيم المحطات.

– وحدات التوسعة -الوحدة الأساسية (تُباع على حدة) (مضمنة) RAIN BIRD RAINSRIPT **3-STATION** (ESPSM3) **6-STATION** (ESPSM6)

#### تركيب الوحدات

- تحقق من أن ذراع التثبيت الموجود بالوحدة في وضع إلغاء القفل (حرّك ناحية اليسار)
  - (2) ضع الوحدة تحت الفتحة المطلوبة بين القضبان البلاستيكية.
    - (3) ادفع الوحدة لأعلى داخل الفتحة حتى تستقر في مكانها.
    - (4) حرّك ذراع التثبيت إلى وضع القفل (حرّك ناحية اليمين).

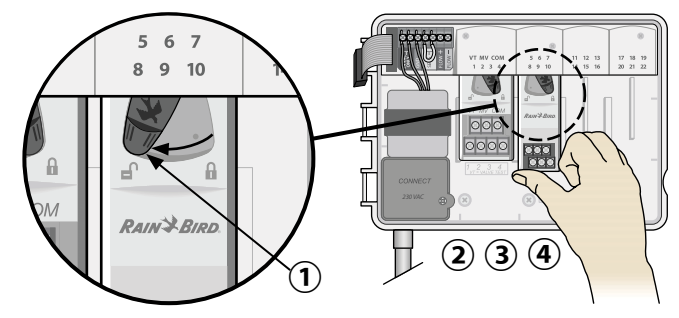

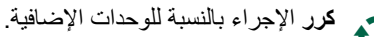

- ملاحظة: يمكن تركيب الوحدات أو فكها مع توصيل طاقة التيار المتردد أو بدون توصيل. تعتبر الوحدات "قابلة للتركيب دون إيقاف النظام
- ملاحظة: يستغرق توفر المحطات للتكوين بعد تركيب وحدة جديدة نحو 30 ثانية.

#### ترقيم الوحدات

يتم تكوين وحدة التحكم "بترقيم ثابت للمحطات"، مما يعنى أن الفتحات الثانية، والثالثة، والرابعة تستطيع قبول وحدة مكونة من 3 أو 6 محطات. في حالة عدم تركيب وحدة مكونة من 6 محطات، يتم الاحتفاظ بالمحطات غير المستخدمة من أجل استخدامها في المستقبل.

> مثال لترقيم المحطات في حالة استخدام وحدتين مكونتين من 3 محطات. يتم تركيب 10 محطة بشكل إجمالى.

الفتحة 1 الفتحة 3 الفتحة 2 الفتحة 4 8 1 0 VT MV COM 5 6 7 8 9 10 11 12 13 14 15 16 17 18 19 20 21 22 1/234 6 VT MV COM RAIN BIRD RAIN BIRD 

- يتم تركيب الوحدة الأساسية في الفتحة الأولى وتستخدم المحطات من 1 حتى 4.
- يتم تركيب وحدة مكونة من 3 محطات في الفتحة الثانية وتستخدم المحطات من 5 حتى 7. يتم تخطى المحطات من 8 حتى 10 وتكون غير متوفرة.
- يتم تركيب وحدة مكونة من 3 محطات في الفتحة الثالثة وتستخدم المحطات من 11 حتى 13.

أثناء البرمجة، تتخطى وحدة التحكم أي محطات غير مستخدمة، مما يؤدي إلى وجود فجوة في أرقام المحطات. تظهر المحطات غير المستخدمة على الشاشة على هيئة تخطي 8، وتخطي 9،...إلخ.

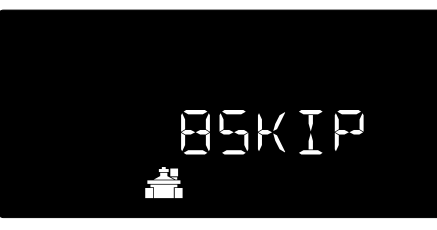

إذا عرضت الشاشة الرسالة 20 لا توجد وحدات، مصحوبة بوميض المحطة رقم 20، يعنى ذلك عدم وجود وحدة مركبة لرقم المحطة هذا.

### التركيب الكامل لوحدة التحكم

- (1) قم بإعادة تركيب اللوحة الأمامية وإعادة توصيلها.
- (2) قم بتزويد وحدة التحكم بالطاقة وقم باختبار النظام.
- ملاحظة: يمكن التحقق من التوصيلات الكهربائية حتى في حالة عدم توفر المياه. إذا كان الماء متوفرًا وكنت تريد اختبار بعض محطاتك أو جميعها، يمكنك استخدام الميزة اختبار جميع المحطات في وحدة التحكم.

التشغيل المعادي

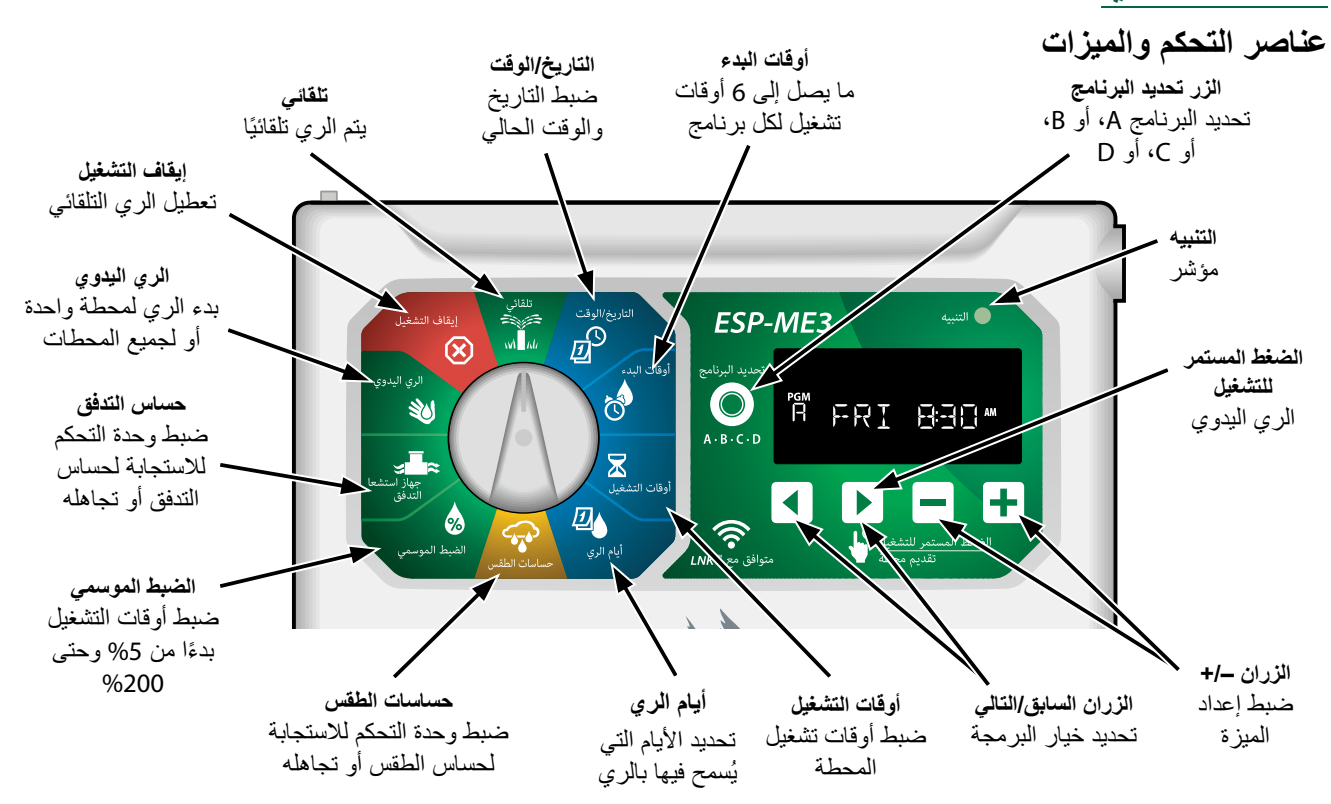

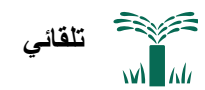

الوضع تلقائي هو وضع التشغيل العادي. أعد القرص إلى الوضع تلقائي بعد اكتمال عملية البرمجة.

#### أثناء الري:

تُظهر الشاشة رمز رشاش وامض، ورقم المحطة النشطة أو البرنامج، ووقت التشغيل المتبقى.

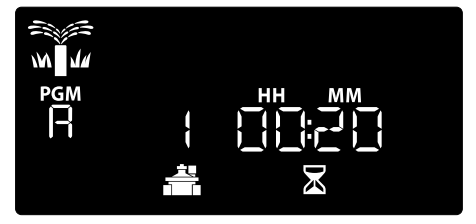

 لإلغاء الري، أدر القرص إلى إيقاف التشغيل لمدة ثلاث ثوان حتى تُظهر الشاشة إيقاف التشغيل.

#### لتشغيل برنامج يدويًا:

- اضغط على الزر تحديد البرنامج من أجل تحديد برنامج.
- (2) اضغط مع الاستمرار على الزر الضغط المستمر للتشغيل لتشغيل الري اليدوي للبرنامج المحدد على الفور.

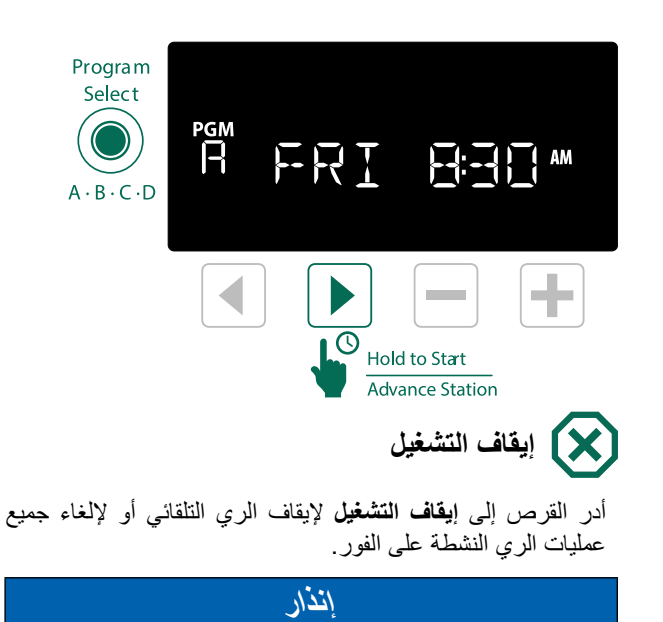

لن يتم الري إذا ظلت وحدة التحكم في الوضع إيقاف التشغيل.

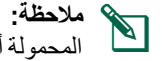

ملاحظة: يمكن تشغيل الري اليدوي باستخدام تطبيقات الأجهزة المحمولة أو LIMR عندما يكون القرص في الوضع إيقاف التشغيل.

مؤشرات الشاشة

| ·····        |                            |                                                                            |
|--------------|----------------------------|----------------------------------------------------------------------------|
| الشاشة       | الوظيفة                    | الوصف                                                                      |
| ALL          | الكل                       | كل المحطات                                                                 |
| CLEAREI      | تم المسح                   | تم مسح البرمجة                                                             |
| EYELIE       | الأيام الدورية             | يتم إجراء عملية الري على<br>فترات زمنية محددة، على سبيل<br>المثال كل يومين |
| IELAY        | تأخير                      | ميزة تأخير الري نشطة                                                       |
| EV/EN        | الأيام الزوجية             | الري في الأيام الزوجية                                                     |
| FLOW         | التدفق                     | حساس التدفق                                                                |
| MV EN        | تشغيل<br>الصمام<br>الرئيسي | الصمام الرئيسي أو مرحل تشغيل<br>المضخة نشط                                 |
| NEMELI       | لا توجد<br>وحدات           | لا توجد وحدات محطات مركبة<br>انالك المحطة                                  |
| ODI          | الأيام الفردية             | الري في الأيام الفردية                                                     |
| ㅋㅋ미          | إيقاف التشغيل              | لن تقوم وحدة التحكم بعمليات<br>ري                                          |
| андмяан      | أيام الإجازات<br>الدائمة   | أيام الإجازات الدائمة للري في<br>الأيام الفردية، أو الزوجية، أو<br>الدورية |
| RAIN         | المطر                      | حساس المطر                                                                 |
| RESTORI      | تمت الاستعادة              | تمت استعادة البرمجة                                                        |
| SAVEI        | تم الحفظ                   | حفظ البرمجة                                                                |
| SENS ON      | نشغيل<br>الحساس            | سيتم تشغيل الحساس في حالة<br>توصيله                                        |
| SEN DEE      | إيقاف تشغيل<br>الحساس      | يتم تجاهل الحساس حتى في حالة<br>توصيله                                     |
| ZKIP         | نخطي                       | عدم استخدام المحطة نظرًا<br>لتكوين<br>وحدة المحطة                          |
| <b>S</b> DAK | امتصاص                     | وقت الامتصاص بين أوقات<br>الري -<br>مدعم عبر تطبيق Rain Bird               |

| 4 | البرمجة الأساسية                                                                              |
|---|-----------------------------------------------------------------------------------------------|
|   | <ol> <li>ضبط التاريخ والوقت</li> </ol>                                                        |
|   | ادر القرص إلى التاريخ/الوقت                                                                   |
|   | (1) اضغط على ) أو ( لتحديد الإعداد المراد تغييره.                                             |
|   | 2 اضغط على 🕳 أو 🕂 لتغيير قيمة الإعداد.                                                        |
|   | 3) اضغط مع الاستمرار على 🕳 أو 🕂 لتسريع التعديلات.                                             |
|   | لتغيير تنسبق الوقت (12 ساعة أو 24 ساعة):                                                      |
|   | 1 عند وميض يوم من الشهر، اضغط على .                                                           |
| נ | (2) اضغط على = أو + لتحديد تنسيق الوقت المطلوب، ثم اضغط على كلعودة إلى إعداد التاريخ.         |
|   | <ol> <li>ضبط أوقات بدء الري</li> </ol>                                                        |
|   | تتوفر سنة أوقات بدء بحد أقصى لكل برنامج.                                                      |
|   | أدر القرص إلى أوقات البدء                                                                     |
| Ĺ | <ol> <li>اضغط على تحديد البرنامج لاختبار البرنامج المطلوب</li> <li>إذا لزم الأمر).</li> </ol> |
|   | (2) اضغط على ) أو ( لتحديد وقت البدء من بين الأوقات المتوفرة.                                 |
| ä | (3) اضغط على - أو + لضبط وقت البدء المحدد (تأكد من صحة الإعداد صباحًا/مساعً).                 |

- (4) اضغط على ( لضبط المزيد من أوقات البدع.
- Y في البدء ، اضغط وحتى 12:00 ص (00:00 في ٢٤
   Y في البدء ، اضغط وحتى 12:00 ص (00:00 في ٢٤
   multiple ) ، ثم اضغط و مرة واحدة أخرى لـ OFF.
- ملاحظّة: الوضع OFF (إيقاف التشغيل) لأي وقت بدء تشغيل يكون خلال الفترة من 11:45 مساءً إلى 12:00 صباحًا.

#### ضبط أوقات تشغيل المحطة.

#### يمكن ضبط أوقات التشغيل بدءًا من دقيقة واحدة وحتى ست ساعات.

- أدر القرص إلى أوقات التشغيل
- اضغط على تحديد البرنامج لاختبار البرنامج المطلوب (إذا لزم الأمر).
  - (2) اضغط على ) أو ( لتحديد المحطة.
  - (3) اضغط على أو + لضبط وقت التشغيل للمحطة المحددة.
    - (4) اضغط على لضبط أوقات تشغيل المحطة الإضافية.
- ملاحظة: ينبغى تعيين أوقات التشغيل فى البرنامج للمحطات التي تريد استخدامها للري فقط. إذا كنت لا ترغب في تشغيل محطة محددة في برنامج محدد، يمكنك ضبط Run Time (وقت التشغيل) على صفر .

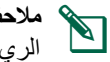

ملاحظة: توصي Rain Bird بأن يكون أقصى وقت لدورة محطة الري أقل من الوقت اللازم لبدء فيضان المياه وأن يكون هناك وقت نقع كافٍ قبل بدء دورة الري التالية لنفس المحطة مرة أخرى.

### 4. ضبط أيام الري

#### أيام مخصصة في الأسبوع

يمكنك ضبط الري ليتم إجراؤه في أيام محددة من الأسبوع.

له الدر القرص إلى أيام الري ألم الري

- اضغط على تحديد البرنامج لاختبار البرنامج المطلوب (إذا لزم الأمر).
- (2) اضغط على المحدد على المحدد على تشغيل (الوامض) المحدد على تشغيل (2) **أو إيقاف التشغيل** وللانتقال إلى اليوم التالي تلقائيًا.
- (3) اضغط على \ أو \ في أي وقت لتحريك المؤشر إلى اليوم السابق أو التالي.
- ملاحظة: في حالة تحديد يوم الأحد، اضغط على الزر ( لإدخال الري في أيام دورية وتنشيطه (راجع القسم البرمجة المتقدمة). إذا لم يكن ذلك هو الخيار المطلوب، فاضغط على الزر 🕨 للعودة إلى الري في أيام مخصصة.

#### برمجة الجداول الزمنية

تستخدم وحدة التحكم ESP-ME3 أسلوب برمجة الجداول الزمنية لإنشاء جداول زمنية لعمليات الري. يعنى ذلك تشغيل جميع المحطات المبرمجة بأوقات تشغيل في البرنامج بترتيب رقمي.

#### خطأ البرمجة الشائع

أكثر أخطاء البرمجة شيوعًا لأي وحدة تحكم مبرمجة هو ضبط أوقات تشغيل برامج متعددة تؤدي إلى تكرار دورات الري.

كمثال: يتضمن البرنامج A وقت بدء تشغيل أول تم ضبطه للبدء في الساعة 8:00 صباحًا. ولكن تم بعد ذلك ضبط وقت تشغيل ثان بطريق الخطأ على الساعة 8:15 صباحًا، وهذا يعني أن جميع المحطات ستقوم بالرى مرة ثانية.

في هذا المثال، تم ضبط وقت تشغيل ثالث بطريق الخطأ على الساعة 8:30 صباحًا. وهو ما يعنى قيام جميع المحطات بالري مرة ثالثة. كان وقت الري المطلوب هو 45 دقيقة، أو 15 دقيقة لكل محطة. أما وقت الري الفعلى فقد بلغ ساعتين و15 دقيقة، وهو إسراف كبير في الري!

| بطريق الخطأ | مضبوطة ب | تشغيل متعددة | أوقات | صحيح: | غير |
|-------------|----------|--------------|-------|-------|-----|
|-------------|----------|--------------|-------|-------|-----|

| مدة الري<br>الخاصة<br>بالمحطة | رقم<br>المحطة | وقت<br>تشغيل<br>البرنامج | وقت الري<br>الخاص<br>بالبرنامج | حرف<br>البرنامج |
|-------------------------------|---------------|--------------------------|--------------------------------|-----------------|
| 15 دقيقة                      | 1             | 0.00                     |                                |                 |
| 15 دقيقة                      | 2             | 8:00                     | الأول                          | A               |
| 15 دقيقة                      | 3             | طبک                      |                                |                 |
| 15 دقيقة                      | 1             | 0.15                     |                                |                 |
| 15 دفيه آ                     | 2             | 8:15<br>مراجًا           | الثاني                         | Α               |
| 15 دقيقة                      | 3             | عبت                      |                                |                 |
| 15 دقيقة                      | 1             | 0.20                     |                                |                 |
| 15 دفية                       | 2             | 8:30                     | الثالث                         | Α               |
| 15 دقيقة                      | 3             | طب ک                     |                                |                 |

#### صحيح: وقت تشغيل واحد فقط

| مدة الري<br>الخاصة<br>بالمحطة | رقم<br>المحطة | وقت<br>تشغيل<br>البرنامج | وقت الري<br>الخاص<br>بالبرنامج | حرف<br>البرنامج |
|-------------------------------|---------------|--------------------------|--------------------------------|-----------------|
| 30 دقيقة                      | 1             |                          |                                |                 |
| 30 دقيق                       | 2             | 8:00                     | .1.50                          |                 |
| 30 دقيقة                      | 3             | صباحًا                   | الاون                          | A               |
| 30 دقيقة                      | 4             |                          |                                |                 |

10

### خيارات الري اليدوي

### اختبار جميع المحطات

يمكنك بدء الري فورًا لجميع المحطات المبرمجة.

أدر القرص إلى الري اليدوي

- اضغط على أو + لضبط وقت التشغيل.
- (2) اضغط على الزر الضغط المستمر للتشغيل .
- (3) أدر القرص إلى تلقائي بعد أن تعرض الشاشة تم التشغيل.

#### أثناء الاختبار:

تُظهر الشاشة رمز رشاش وامضًا، ورقم المحطة النشطة، ووقت التشغيل المتبقي.

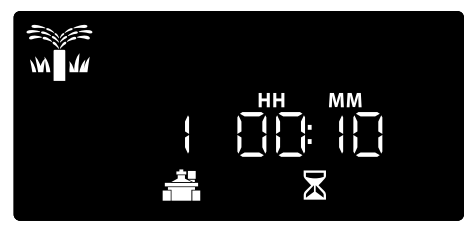

(4) لإلغاء الاختبار، أدر القرص إلى إيقاف التشغيل لمدة ثلاث ثوان حتى تُظهر الشاشة إيقاف التشغيل.

#### تشغبل محطة وإحدة

يمكنك بدء الرى لمحطة واحدة، أو ضبط مجموعة من المحطات لكى تقوم بإجراء عمليات الري بالترتيب.

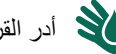

أدر القرص إلى الري اليدوي

- اضغط على ) أو ( لتحديد المحطة المطلوبة.
  - (2) اضغط على أو + لضبط وقت التشغيل.
- (3) اضغط على الزر الضغط المستمر للتشغيل ].
- (4) يبدأ الري وتظهر الكلمة تم التشغيل على الشاشة.
  - (5) أدر القرص مرة أخرى إلى تلقائي
- كرر العملية على النحو المطلوب لإضافة المزيد من المحطات إلى قائمة الانتظار بعد انتهاء محطة واحدة من الري، يتم تشغيل المحطة التالبة

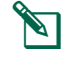

ملاحظة: يتم تشغيل الري اليدوي (اختبار الكل، وتشغيل محطة واحدة، وبرنامج يدوي) حتى في حالة ضبط حساس الطقس على تشغيل الحساس.

## تشغيل برنامج واحد يمكنك بدء الري فورًا لبرنامج واحد. أدر القرص إلى تلقائي.

- اضغط على تحديد البرنامج لاختبار البرنامج المطلوب (إذا لزم ) الأمر).
- (2) اضغط على الزر الضغط المستمر للتشغيل ( لبدء الري طبقًا للبرنامج المحدد.
  - (3) يبدأ الري وتظهر الكلمة تم التشغيل على الشاشة.
- (4) اضغط على الزر تقديم محطة كنت تر غب في ذلك.
- ملاحظة: يمكن وضع 88 محطة بحد أقصبي في قائمة الانتظار عبر جميع البرامج الأربعة.

#### أنثاء الري اليدوي (محطة واحدة أو برنامج واحد):

تُظهر الشاشة رمز رشاش وامضًا، ورقم المحطة النشطة، ووقت التشغيل المتبقى.

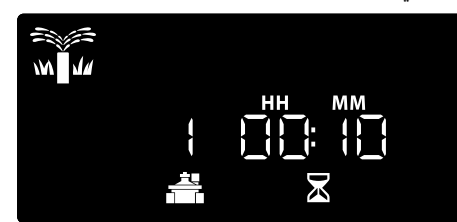

 لإلغاء الري اليدوي، أدر القرص إلى إيقاف التشغيل لمدة ثلاث ثوان حتى تُظهر الشاشة إيقاف التشغيل.

لإضافة المزيد من البرامج إلى قائمة انتظار الري اليدوي:

- أدر القرص إلى **الري اليدوي**
- 1) اضغط مع الاستمرار على تحديد البرنامج لعرض حرف البرنامج على الشاشة.
- (2) اضغط على تحديد البرنامج لاختبار البرنامج المطلوب (إذا لزم) الأمر).
- (3) اضغط على الزر الضغط المستمر للتشغيل لبدء الري طبقًا للبرنامج المحدد.
  - (4) أدر القرص إلى تلقائي

### البرمجة المتقدمة

### الأيام الفردية أو الزوجية

ضبط الري ليتم إجراؤه في جميع الأيام الفردية أو الزوجية.

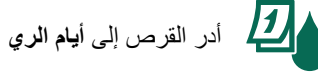

- (إذا لزم المنغط على تحديد البرنامج المطلوب (إذا لزم ) الأمر).
- (2) اضغط مع الاستمر ار على و حتى يتم عرض فردية أو زوجية.

### الأيام الدورية

ضبط الري ليتم إجراؤه في فترات زمنية محددة، مثل كل يومين، أو كل 3 أيام، وهكذا.

ادر القرص إلى أيام الري

- اضغط على تحديد البرنامج لاختبار البرنامج المطلوب (إذا لزم الأمر).
- في الشاشة Custom Days of the Week (أيام الأسبوع (2) المخصصة)، اضغط على 🕨 حتى يتم عرض الشاشة دورية (بعد الأحد).
- (3) اضغط على أو لضبط دورة اليوم المطلوبة، ثم اضغط على 🌔
- (4) اضغط على أو لضبط الأيام المتبقية قبل بدء الدورة. يتم تحديث يوم الري ا**لتالي** على الشاشة للإشارة إلى اليوم الذي سيبدأ فيه الري على النحو الموضح.

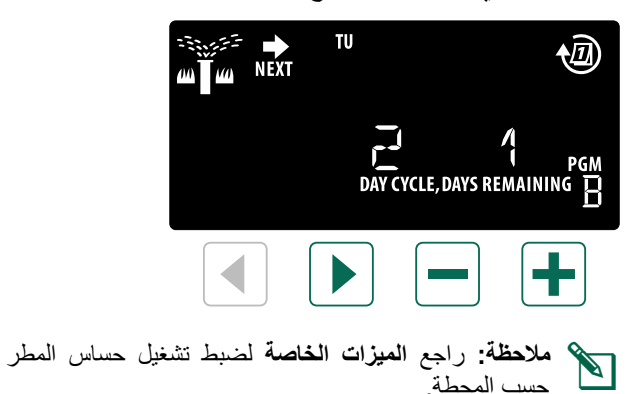

#### الضبط الموسمى

#### يمكنك زيادة أو تقليل أوقات التشغيل المبرمجة بنسبة محددة (5% إلى .(%200

كمثال: إذا تم تعيين الضبط الموسمي على 100% وتم برمجة وقت تشغيل المحطة على 10 دقائق، ستعمل المحطة لمدة 10 دقائق. وإذا تم تعبين الضبط الموسمي على 50%، ستعمل المحطة لمدة 5 دقائق.

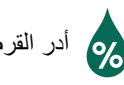

### أدر القرص إلى الضبط الموسمي.

- اضغط على أو + لزيادة قيمة الضبط الموسمي أو تقليلها لجميع البرامج.
- (2) لضبط برنامج فردي، اضغط على تحديد البرنامج الختيار البرنامج المطلوب (إذا لزم الأمر). اضغط على 🗕 أو 🕂 لزيادة قيمة الضبط الموسمي أو تقليلها لبرنامج واحد.

#### تأخير الرى

يمكنك إيقاف الري مؤقتًا لمدة تصل إلى 14 يومًا.

- أدر القرص إلى **تلقائي**. W M
- اضغط مع الاستمرار على الزر + للدخول إلى الشاشة التأخير في ظروف المطر.
- (2) اضغط على أو لضبط الأيام المتبقية. سيتم تحديث يوم (2) الري NEXT (التالي) على الشاشة للإشارة إلى الوقت الذي سيتم فيه استئناف الري.

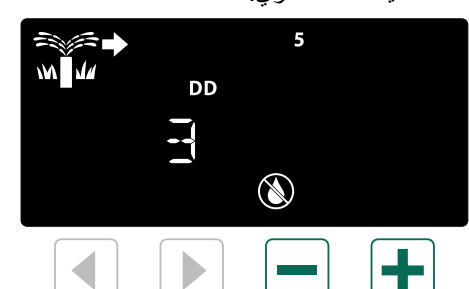

(3) لإلغاء التأخير في ظروف المطر، اضبط الأيام المتبقية مرة أخرى على 0.

ملاحظة: عند انتهاء التأخير، يتم استئناف الري التلقائي على النحو المقرر.

#### أيام الإجازات الدائمة

يمكنك منع الري في أيام معينة في الأسبوع (لبرمجة الأيام الفردية أو الزوجية أو الدورية فقط).

- أدر القرص إلى أيام الري
- ا اضغط على **تحديد البرنامج** لاختبار البرنامج المطلوب (إذا لزم الأمر).
- (2) اضغط مع الاستمرار على تحديد البرنامج، ثم اضغط على لضبط اليوم (الوامض) المحدد بمثابة يوم إجازة دانمة أو اضغط على + حتى يظل اليوم في وضع التشغيل.

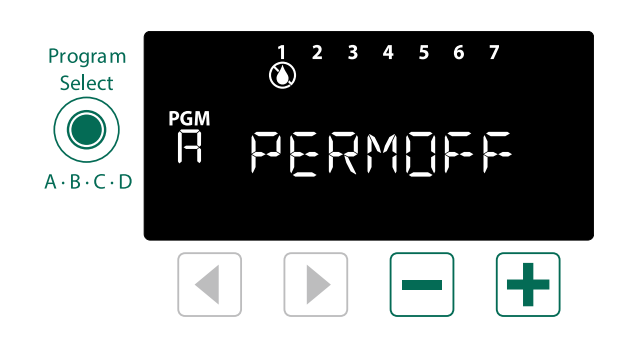

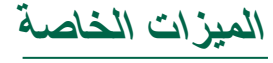

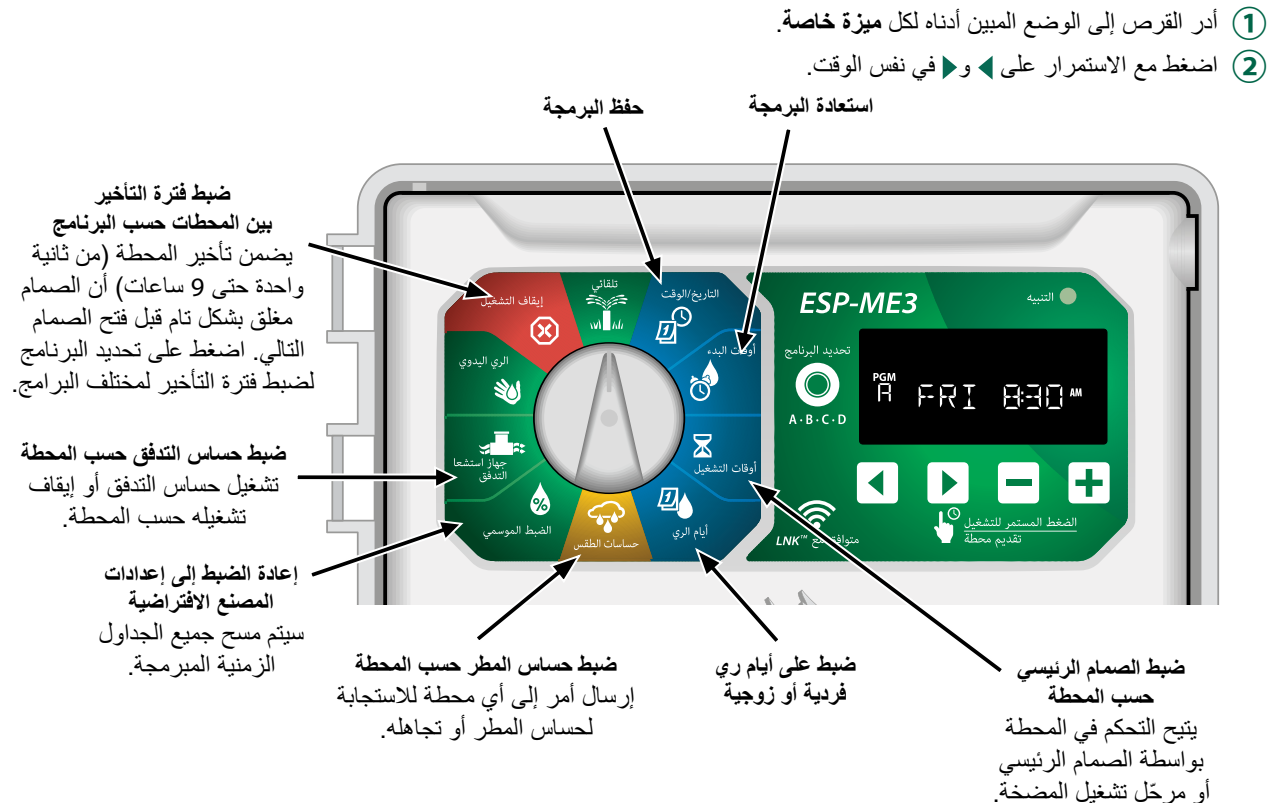

ARA

### الخيارات

### زر Reset (إعادة الضبط)

إذا كانت وحدة التحكم لا تعمل بشكل سليم، فحاول الضغط على RESET (إعادة الضبط).

 قم بإدخال أداة صغيرة مثل دبوس ورق في فتحة الوصول ثم اضغط حتى يتم إعادة ضبط وحدة التحكم. ستظل جميع جداول الري الزمنية المبرمجة مسبقًا مخزّنة في الذاكرة.

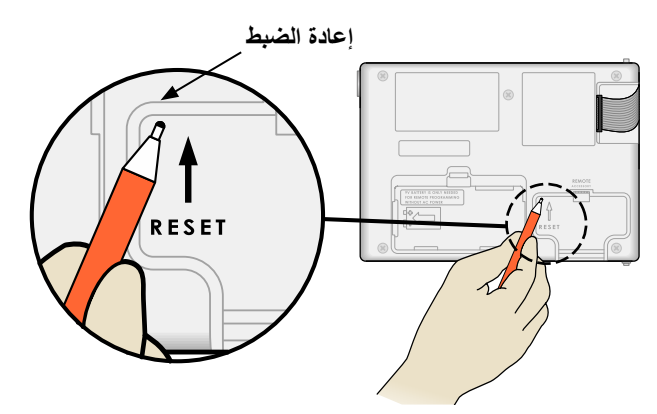

#### الملحقات

يتوفر منفذ ملحقات مزود بـ 5 سنون للأجهزة الخارجية المعتمدة من Rain Bird، بما في ذلك:

- وحدة ™LNK المزودة بوظيفة WiFi
- مجموعة الاتصال السريع لجهاز استقبال LIMR

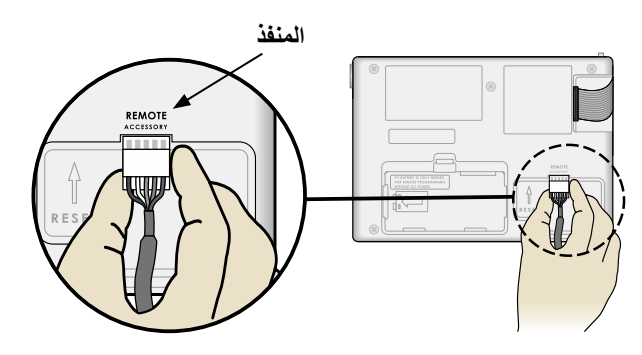

### البرمجة المنفصلة

#### يمكنك برمجة اللوحة الأمامية عن بُعد على طاقة البطارية.

يمكن فك اللوحة الأمامية من وحدة التحكم وبرمجتها عن بُعد باستخدام بطارية بجهد 9 فولت لتزويد الطاقة. ويمكن برمجة الإعدادات لجميع المحطات التي يبلغ عددها 22 بغض النظر عن وحدات المحطات المركبة في وحدة التحكم.

- قم بفك اللوحة الأمامية.
- (2) قم بتركيب بطارية بجهد 9 فولت في حجرة البطارية.
  - (3) قم ببرمجة وحدة التحكم.

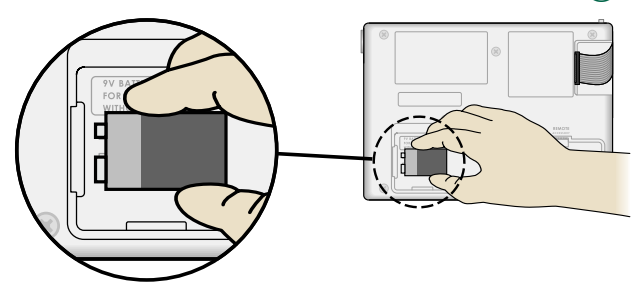

ملاحظة: يتم تخزين معلومات البرمجة في ذاكرة غير متطايرة بحيث لا يتم فقدانها مطلقًا إذا فقدت اللوحة الأمامية الطاقة.

أعد تركيب اللوحة الأمامية (راجع التركيب الكامل في قسم التركيب).

ملاحظة: بعد إعادة تركيب اللوحة الأمامية، فإن أي محطة لم يتم تركيب وحدة محطة مناظرة لها ستعمل على أساس أن وقت التشغيل هو صفر.

### عمر البطارية

إذا عرضت الشاشة "-- -- -- -- " بشكل متكرر، أو في حالة عدم عرض أي شاشة، عند استخدام بطارية بجهد 9 فولت للبرمجة عن بُعد، فقم باستبدال البطارية.

### ملحق استكشاف المشكلات وإصلاحها

#### اكتشاف الأخطاء

تشتمل وحدة التحكم ESP-ME3 على ميزة اكتشاف أخطاء مضمّنة يمكنها تلقائيًا إنشاء تنبيه نتيجة حدوث أي خطأ جو هري في البرمجة أو في حالة اكتشاف أي دائرة قصر كهربائية.

يضيء مصباح LED الخاص بحالة التنبيه على اللوحة الأمامية لوحدة التحكم ESP-ME3 للإشارة إلى حالة تنبيه:

#### أخطاء البرمجة (مصباح LED يومض)

| رسالة الخطأ<br>المعروضة على<br>الشاشة    | مصباح<br>التنبيه<br>ALARM<br>LED | الخطأ                            |
|------------------------------------------|----------------------------------|----------------------------------|
| NO START TIMES<br>(لا توجد أوقات بدء)    | وميض                             | لم يتم ضبط أي أوقات بدء<br>تشغيل |
| NO RUN TIMES<br>(لا توجد أوقات<br>تشغيل) | وميض                             | لم يتم ضبط أي أوقات<br>تشغيل     |
| NO WATER DAYS<br>(لا توجد أيام للري)     | وميض                             | لم يتم ضبط أيام ري               |

يختفى الخطأ بعد تشغيل المحطة بنجاح عقب تصحيح حالة الخطأ.

 ملاحظة: يجب أن يكون القرص في الوضع تلقائي لكي تظهر . رسالة تنبيه على الشاشة.

#### الأخطاء الكهربائية (مصباح LED لا يومض)

| رسالة الخطأ<br>المعروضة على<br>الشاشة | مصباح<br>التنبيه<br>ALARM<br>LED | الخطأ             |
|---------------------------------------|----------------------------------|-------------------|
| قصر دائرة أو تيار عال                 | إضداءة ثابتة                     | دائرة قصر (short) |
| بالصمام الرئيسي                       |                                  | للصمام الرئيسي    |

| رسالة الخطأ<br>المعروضة على<br>الشاشة                         | مصباح<br>التنبيه<br>ALARM<br>LED | الخطأ                       |
|---------------------------------------------------------------|----------------------------------|-----------------------------|
| STATION "X" WIRE<br>SHORTED (دائرة<br>قصر لسلك المحطة<br>"X") | إضباءة ثابتة                     | دائرة قصر (short)<br>للمحطة |

في حالة اكتشاف خطأ كهربي، يتم إلغاء الري في المحطة المتضررة وينتقل الري إلى المحطة التالية القابلة للتشغيل في البرنامج.

ستحاول وحدة التحكم ري المحطة المتضررة مرة أخرى في عملية الري القادمة المجدولة. وسيلغي الإتمام الناجح لعملية الري حالة الخطأ المرتبطة بتلك المحطة

#### تنبيهات التدفق

| رسالة الخطأ<br>المعروضة على<br>الشاشة  | مصباح<br>التنبيه<br>ALARM<br>LED | الخطأ                                           |
|----------------------------------------|----------------------------------|-------------------------------------------------|
| تنبيه ارتفاع مستوى<br>التدفق بالمحطة X | إضباءة ثابتة                     | حساس التدفق -<br>حالة ارتفاع في مستوى<br>التدفق |
| تنبيه انخفاض مستوى<br>التدفق بالمحطة X | إضاءة ثابتة                      | حساس التدفق -<br>حالة انخفاض في مستوى<br>التدفق |

عندما يكون هناك حساس تدفق قيد الاستخدام، تراقب الوحدة ESP-ME3 ارتفاع مستوى التدفق بنسبة أعلى من 130% عن مستوى التدفق المبر مج العادي. يمكن ضبط حد هذه النسبة المئوية في تطبيق Rain Bird عند استخدامه مع وحدة ™LNK المزودة بوظيفة WiFi. إذا تم اكتشاف حالة ارتفاع في مستوى التدفق، يتم عرض High Flow Alarm (تنبيه ارتفاع مستوى التدفق) على الشاشة ويضيء مصباح LED الأحمر الخاص بحالة التنبيه. لمسح التنبيه، اضغط على زر السهم الأيمن Hold to Start (الضغط المستمر للتشغيل) أثناء عرض رسالة التنبيه.

تتم كذلك مراقبة حالات الانخفاض في مستوى التدفق، يكون الحد الخاص بانخفاض مستوى التدفق هو 70% دون مستوى التدفق المبرمج ما لم يتم تغيير ذلك الحد في تطبيق Rain Bird. عند اكتشاف حالة انخفاض في مستوى التدفق، يتم عرض تنبيه Low Flow (انخفاض مستوى التدفق) على شاشة وحدة التحكم ويضيء مصباح LED الأحمر الخاص بحالة التنبيه. لمسح التنبيه، اضغط على زر السهم الأيمن Hold to Start (الضغط المستمر للتشغيل) أثناء عرض رسالة التنبيه.

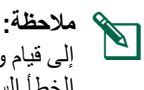

ملاحظة: يؤدي إيقاف تشغيل ميزة حساس التدفق ثم معاودة تشغيلها إلى قيام وحدة التحكم ببرمجة مستويات تدفق جديدة وتجاهل حالات الخطأ السابقة.

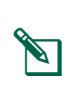

ملاحظة: إذا قام حساس التدفق بقياس مستوى التدفق في حالة عدم جدولة عمليات ري بوحدة التحكم، يتم عرض التنبيه HIGH FLOW ZONE (منطقة ذات مستوى تدفق مرتفع) على الشاشة ويضيء مصباح LED الأحمر الخاص بحالة التنبيه. لمسح التنبيه، اضغط على زر السهم الأيمن Hold to Start (الضغط المستمر للتشغيل) أثناء عرض رسالة التنبيه.

| الحل المحتمل                                                                                                    | السبب المحتمل                                                                                                    | المشكلة                                                  |
|----------------------------------------------------------------------------------------------------|----------------------------------------------------------------------------------------------------|----------------------------------------------------------|
| تحقق من أنه لا يوجد عطل في خط المياه الرئيسي وأن جميع خطوط<br>إمداد المياه الأخرى مفتوحة وتعمل على نحو سليم.                                                    | مصدر المياه لا يقوم بإمداد المياه.                                                                                 | تُظهر الشاشة أن البرنامج<br>نشط، ولكن النظام لا يقوم     |
| تأكد من توصيل أسلاك الموقع والصمام الرئيسي أو مُرجّل تشغيل<br>المضخة بوحدة التحكم وفي الموقع.                                                                   | الأسلاك غير مُحكمة أو لم يتم توصيلها بصورة<br>صحيحة.                                                               | بالري.                                                   |
| تأكد من خلو أسلاك الموقع من التلف واستبدلها عند الضرورة. افحص<br>الوصلات السلكية واستبدلها بموصلات مقاومة للماء عند اللزوم.                                     | أسلاك الموقع متآكلة أو تالفة.                                                                                      |                                                          |
| في حالة وجود فقدان للطاقة مع وجود بطارية بقوة 9 فولت مركّبة، لا<br>يقوم النظام بالري وإنما تبين البرامج أنه يظل نشطًا.                                          | فقدان طاقة التيار المتردد.                                                                                         |                                                          |
| افحص قاطع الدائرة وتأكد من أن الوحدة موصلة بالمقبس أو موصلة<br>بمصدر الطاقة بصورة صحيحة.                                                                        | لم يتم اكتشاف طاقة.                                                                                                | لا تظهر رسالة تيار متردد<br>على الشاشة.                  |
| افحص الطاقة الداخلة إلى المأخذ أو أعد ضبط قاطع الدائرة.                                                                                                    | وحدة التحكم قد تكون موصلة بمنفذ GFCI أو<br>بمأخذ موصل بمنفذ GFCI.                                                  |                                                          |
| هذا شيء طبيعي.                                                                                                    | هذا شيء طبيعي. فوحدة التحكم ESP-ME3 لا<br>تعتبر انقطاع الري بسبب سقوط الأمطار حالة<br>تنبيه.                       | سقطت الأمطار لتوها، ولا<br>يضيء مصباح الإنذار.<br>لماذا؟ |
| اضبط حساس المطر علي إيقاف تشغيل الحساس لتجاهل حساس<br>المطر. إذا واصلت<br>وحدة التحكم الري، فإن حساس المطر يعمل بشكل صحيح ولا داعي<br>لإجراء أي تصحيحات إضافية. | قد يكون حساس المطر الموصل نشطًا.                                                                                   | لم تبدأ الجداول المبر مجة.                               |
| اترك حساس المطر يجف، أو افصله من شريط طرف توصيل وحدة<br>التحكم واستبدله بسلك توصيل يصل طرفي الحساس، أو اضبطه على<br>إيقاف تشغيل الحساس.                         | قد يكون حساس المطر الموصل لا يعمل بشكل<br>صحيح.                                                                    |                                                          |
| حرّك وضع القرص إلى حساسات الطقس واضبطه على إيقاف تشغيل<br>الحساس.                                                                                               | في حالة عدم توصيل حساس مطر، قد يكون سلك<br>التوصيل الواصل بين طرفي SENS على الشريط<br>الطرفي مفقودًا<br>أو تالفًا. |                                                          |
| لا يلزم ضبط أوقات تشغيل منفصلة لكل صمام. لا يتطلب البرنامج<br>سوى وقت تشغيل واحدًا لكي يتم تشغيل جميع المحطات الموجودة في<br>ذلك البرنامج.                      | أوقات بدء تشغيل متعددة في نفس البرنامج.                                                                            | عمليات ري كثيرة للغاية.                                  |
| ر اجع البر مجة للتأكد من أن نفس المحطة ليست نشطة في البر امج<br>المتعددة.                                                                                       | يتم تشغيل بر امج متعددة في نفس الوقت.                                                                              |                                                          |
| تأكد لمعرفة ما إذا كان مصباح التنبيه في وحدة التحكم يضيء بشكل<br>ثابت، ثم قم بإصلاح الصمام أو استبداله إذا لزم الأمر.                                           | يوجد عطل بالصمام.                                                                                                  |                                                          |
| قم بضبط الضبط الموسمي على 100%.                                                                                                    | إعداد الضبط الموسمي مرتفع للغاية.                                                                                  |                                                          |

### المشكلات الكهربائية (مصباح LED يضيء باستمرار)

|   | الحل المحتمل                                                              | السبب المحتمل                  | المشكلة                     |
|---|---------------------------------------------------------------------------|--------------------------------|-----------------------------|
|   | تحقق من أن وحدة تزويد طاقة التيار المتردد الرئيسية تم إدخالها أو توصيلها  | الطاقة لا تصل إلى وحدة التحكم. | الشاشة فارغة أو ثابتة ولن   |
|   | وتعمل بصورة صحيحة.                                                        |                                | تقبل                        |
|   | اضغط على الزر Reset (إعادة الضبط) لمعرفة التفاصيل، راجع قسم "زر إعادة     | تتطلب وحدة التحكم إعادة الضبط. | وحدة التحكم البرمجة أو تعمل |
|   | الضبط".                                                                   |                                | بشكل غير طبيعي.             |
| Ì | افصل وحدة التحكم لمدة دقيقتين، ثم أعد توصيلها. وإذا لم يكن هناك تلف دائم، | قد يتداخل الارتفاع المفاجئ في  |                             |
|   | يجب أن تقبل وحدة التحكم البرمجة وتستأنف التشغيل العادي.                   | الجهد الكهربائي مع إلكترونياتّ |                             |
|   |                                                                           | وحدة التحكم.                   |                             |
|   | حدد الخطأ في الأسلاك وأصلحه. وراجع مُرحِّلات تشغيل المضخة المتوافقة.      | دائرة قصر أو حالة حمل مفرط     | يوضح اكتشاف الأخطاء         |
|   | لمعرفة التفاصيل، راجع قسم "توصيل مُرجِّل تشغيل المضخة".                   | في الصمام أو الصمام الرئيسي أو | التلقائي وجود مشكلة في      |
|   |                                                                           | سلك مُرحِّل تشغيل المضخة.      | مصباح التنبيه ALARM         |
|   |                                                                           |                                | LED وتظهر رسالة الخطأ       |
|   |                                                                           |                                | على الشاشة.                 |
|   | أدِر القرص إلى وضع AUTO RUN (التشغيل التلقائي). اضغط على الزر إعادة       | القرص ليس في وضع AUTO          | يومض مصباح LED أو           |
|   | الضبط أو قم بإيقاف تشغيل وحدة التحكم وإعادة تشغيلها.                      | RUN (التشغيل التلقائي).        | يضيء بشكل متواصل ولا        |
|   |                                                                           |                                | ارى اي رسالة على شاشة       |
|   |                                                                           |                                | LCD                         |

#### معلومات السلامة

#### \Lambda تحذير

يجب استخدام تدابير وقائية خاصة في حالة وجود أسلاك الصمام (تُعرَف أيضًا بأسلاك المحطة أو أسلاك بملفات لولبية) بجوار أسلاك أخرى أو في حالة مشاركتها لقناة توصيل مع الأسلاك الأخرى كالأسلاك المستخدمة في إضاءة المواقع الطبيعية أو مع أنظمة "جهد كهربي منخفض" أخرى أو طاقة "جهد كهربي عال" أخرى.

وتأكد من فصل جميع الموصلات وعزلها بحذر واحذر إتلاف عاز لات الأسلاك أثناء التركيب. فمن الممكن أن تتسبب دائرة "قصر" (تلامس) تنشأ بين أسلاك الصمامات ومصدر طاقة آخر في إتلاف وحدة التحكم وإحداث خطر نشوب حريق.

يجب أن تتوافق جميع الوصلات الكهربائية والأسلاك مع أكواد البناء المحلية. تشترط بعض أكواد البناء المحلية ألا يقوم بعمل وصلات الطاقة سوى فني كهرباء مرخص معتمد. لا يُسمح بتركيب وحدة التحكم إلا من قبل فنيين مختصين. يُرجى مراجعة أكواد البناء المحلية الخاص بك للاسترشاد بها.

يجب توصيل وحدة التحكم الخارجية بشكل دائم بتوصيلات أسلاك ثابتة بواسطة سلك مرن، مع تركيب دعامة تثبيت للسلك. تقوم دعامة تثبيت السلك بتخفيف الضغط الواقع على الموصلات، بما في ذلك الضغط الناجم عن ثني الموصلات عند الأطراف، بالإضافة إلى حماية المادة العازلة للموصلات من التاكل.

#### \Lambda تنبيه

ليس الغرض من هذا الجهاز الاستخدام من قِبِل أَشخاص (بما في ذلك الأطفال) ذوي قدرات جسدية أو حسية أو عقلية منخفضة أو لديهم نقص في الخبرة والمعرفة، إلا إذا تلقوا إشرافًا أو توجيهًا يتعلق باستخدام الجهاز على يد شخص يتحمل مسؤولية سلامتهم. يجب الإشراف على الأطفال للتأكد من عدم عبثهم بالجهاز.

يمكن للأطفال في سن 8 أعوام فما فوق والأشخاص ذوي القدرات الجسدية، أو الحسية، أو العقلية المحدودة أو الذين يفتقرون إلى الخبرة والمعرفة استخدام هذا الجهاز إذا تم ذلك بإشراف أو توجيه حول الاستخدام الأمن يحظر عبث الأطفال المرتبطة بهذا الاستخدام. الجهاز وإجراء أعمال الصيانة الخاصة بالمستخدم بمعرفة الأطفال دون إشراف. مصدر تيار، يجب أن يتضمن التركيب الثابت جهاز فصل لكل الأقطاب الثلاثة مناسب للحماية من فئة الجهد الكهربي الزائد رقم 3.

#### إنذار

| لا تستخدم سوى الأجهزة الإضافية المعتمدة    |
|--------------------------------------------|
| من قِبل                                    |
| Rain Bird. قد يؤدي إجراء تغييرات أو        |
| تعديلات دون الحصول على موافقة صريحة        |
| من شركة Rain Bird إلى إلغاء الصلاحية       |
| الممنوحة للمستخدم لتشغيل الجهاز . قد       |
| تتسبب الأجهزة غير المعتمدة في إتلاف        |
| وحدة التحكم وإبطال الضمان. للحصول على      |
| قائمة بالأجهزة المتوافقة، انتقل إلى: .www  |
| rainbird.com                               |
| قد يؤدي إجراء تغييرات أو تعديلات دون       |
| الحصول على موافقة صريحة من شركة Rain       |
| Bird إلى إلغاء الصلاحية الممنوحة للمستخدم  |
| لتشغيل الجهاز ا                            |
| يتم الاحتفاظ بالوقت والتاريخ بواسطة بطارية |
| ليثيوم على أن يتم التخلص منها وفقًا للوائح |
| المحلية.                                   |
| يوجد الموديل والرقم التسلسلي ومعدل الإمداد |
| ودولة التصنيع وتاريخ التصنيع في خلف        |
| اللوحة المتحركة.                           |
|                                            |

### Rain Bird ESP-ME3 على شبكة الويب

| English   | www.rainbird.com<br>wifi-pro.rainbird.<br>com             |
|-----------|-----------------------------------------------------------|
| Español   | Spain<br>www.rainbird.es<br>wifi-pro.rainbird.es          |
|           | Mexico<br>www.rainbird.com.mx<br>wifi-pro-mx.rainbird.com |
| F rançais | www.rainbird.fr<br>wifi-pro.rainbird.fr                   |
| Português | www.rainbird.com.br<br>wifi.rainbird.com.br               |
| Italiano  | www.rainbird.it<br>wifi-pro.rainbird.it                   |
| Deutsche  | www.rainbird.de<br>wifi-pro.rainbird.de                   |
| Türk      | www.rainbird.com.tr<br>wifi-pro.rainbird.com.tr           |
| Русский   | www.rainbirdrussia.ru<br>wifi-pro.rainbirdrussia.ru       |
| Polskie   | www.rainbird.pl<br>wifi-pro.rainbird.pl                   |
| 中文        | www.rainbird.com.cn                                       |

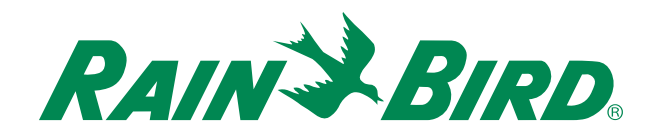

### The Intelligent Use of Water®

LEADERSHIP · EDUCATION · PARTNERSHIPS · PRODUCTS

At Rain Bird, we believe it is our responsibility to develop products and technologies that use water efficiently. Our commitment also extends to education, training and services for our industry and community.

The need to conserve water has never been greater. We want to do even more and with your help we can. Visit www.rainbird.com for more information about The Intelligent Use of Water<sup>®</sup>.

#### **Rain Bird Corporation**

6991 East Southpoint Road Tucson, AZ 85756 USA Tel: (520) 741-6100

#### **Rain Bird Turkey**

Çamlık Mh. Dinç Sokak Sk. No.4 D:59-60 34760 Ümraniye, İstanbul TÜRKIYE Tel: (90) 216 443 75 23 rbt@rainbird.eu www.rainbird.com.tr

#### Rain Bird Ibérica S.A.

C/ Valentín Beato, 22 2ª Izq. fdo 28037 Madrid ESPAÑA Tel: (34) 91 632 48 10 rbib@rainbird.eu · www.rainbird.es portugal@rainbird.eu www.rainbird.pt

#### **Rain Bird Corporation**

970 W. Sierra Madre Ave. Azusa, CA 91702 USA Tel: (626) 812-3400

#### **Rain Bird Europe SNC**

Rain Bird France SNC 240 Rue René Descartes Bâtiment A, parc Le Clamar BP 40072 13792 Aix En Provence FRANCE Tel: (33) 4 42 24 44 61 rbe@rainbird.eu · www.rainbird.eu rbf@rainbird.eu · www.rainbird.eu

#### Rain Bird Australia Pty Ltd.

Unit 13, Level1 85 Mt Derrimut Road PO Box 183 Deer Park, VIC 3023 Tel: 1800 724 624 info@.rainbird.com.au www.rainbird.com/au

Technical Services for U.S. and Canada only: 1 (800) RAINBIRD 1-800-247-3782 www.rainbird.com

#### **Rain Bird International**

1000 W. Sierra Madre Ave. Azusa, CA 91702 USA Tel: +1 (626) 963-9311

#### **Rain Bird Deutschland GmbH**

Königstraße 10c 70173 Stuttgart DEUTSCHLAND Tel: +49 (0) 711 222 54 158 rbd@rainbird.eu

#### Rain Bird Brasil Ltda.

Rua Marques Póvoa, 215 Bairro Osvaldo Rezende Uberlândia, MG, Brasil CEP 38.400-438 Tel: 55 (34) 3221-8210 www.rainbird.com.br